## Quiz sur Windows 10

Denis St-Pierre, <u>Denis.St-Pierre@evolution-101.com</u> 18 octobre 2018, version 1.0

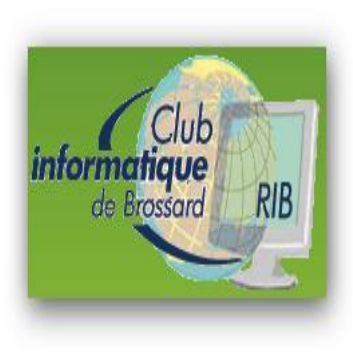

## Introduction

Tout le contenu de cette présentation est applicable à <u>Windows 10</u>.

Plusieurs éléments fonctionnent aussi dans:

- les versions antérieures à Windows 10 et
- les autres produits de Microsoft Word, Excel, PowerPoint...

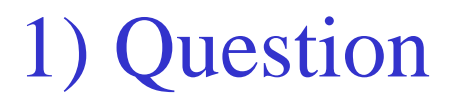

#### Comment voir <u>rapidement</u> le numéro détaillé (build) de la version ?

Denis.St-Pierre@evolution-101.com<sup>3</sup>

Question :

Comment voir <u>rapidement</u> le numéro détaillé (build) de la version ?

Réponse : <u>Windows</u> <u>R</u> Tapez "<u>winver</u>"

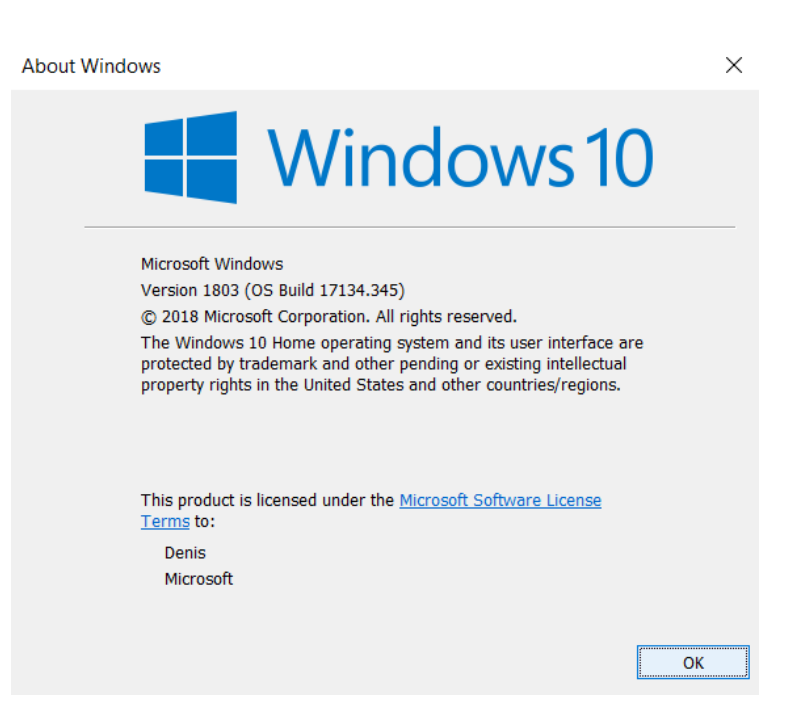

#### Denis.St-Pierre@evolution-101.com

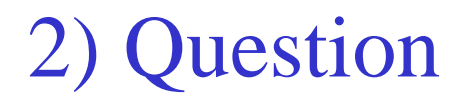

## Quand est-ce que Microsoft a prévu la relâche (release) de Windows <u>11</u> ?

Indice :

La réponse commence par J en français ou N en anglais.

Denis.St-Pierre@evolution-101.com<sup>5</sup>

Question :

Quand est-ce que Microsoft a prévu la relâche de Windows <u>11</u> ?

Réponse :

#### Windows 11 ne sortira <u>jamais</u>.

•Microsoft n'abandonne pas Windows 10, mais son prochain système d'exploitation sera <u>mis à jour de façon continue</u>

•Microsoft Program Manager for Windows Terry Myerson :

"...once a Windows device is upgraded to Windows 10, we will continue to keep it current for the supported lifetime of the device – **at no additional charge**."

Denis.St-Pierre@evolution-101.com<sup>6</sup>

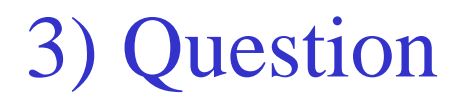

#### Que fait le raccourci suivant : <u>Windows</u> $\underline{E}$ ?

3) Question et réponse

Question :

Que fait le raccourci suivant : <u>Windows E</u> ?

Réponse :

Il ouvre l'Explorateur de fichiers de Windows (File Explorer)

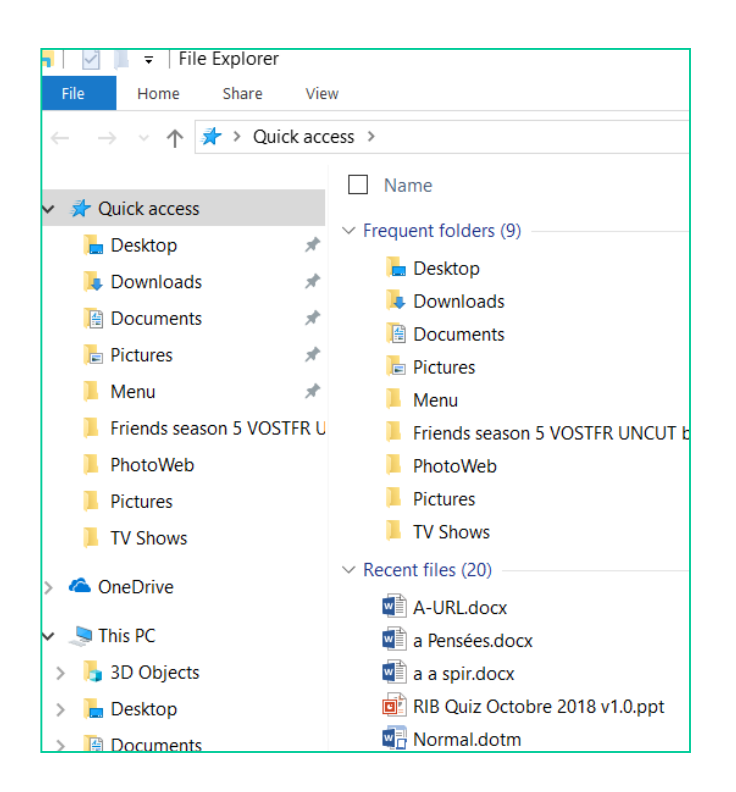

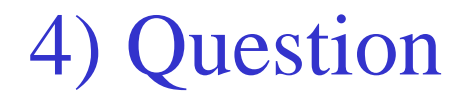

#### Combien de langues sont supportées par Cortana ?

Denis.St-Pierre@evolution-101.com <sup>9</sup>

#### Question :

Combien de langues sont supportées par Cortana ?

#### Réponse : 13

- 1. Australia: English
- 2. Brazil: Portuguese
- 3. Canada: English/French
- 4. China: Chinese (Simplified)
- 5. France: French
- 6. Germany: German
- 7. India: English
- 8. Italy: Italian
- 9. Japan: Japanese
- 10. Mexico: Spanish
- 11. Spain: Spanish
- 12. United Kingdom: English
- 13. United States: English

#### https://support.microsoft.com/en-us/help/4026948/cortanas-regions-and-languages

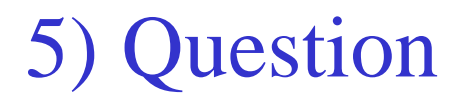

Comment épingler (pin) un dossier (folder) dans le menu Démarrer (Start) et en faire une tuile ?

Question :

Comment épingler (pin) un dossier (folder) dans le menu Démarrer (Start) et en faire une tuile ?

Réponse :

Accédez au dossier via l'*Explorateur de fichier* (File Explorer)
Cliquez à droite sur le dossier
Sélectionnez Épinglé

|   | Open                       |   |  |  |
|---|----------------------------|---|--|--|
|   | Open in new window         |   |  |  |
|   | Pin to Quick access        |   |  |  |
| • | Scan with Windows Defender |   |  |  |
|   | Give access to             | > |  |  |
|   | Restore previous versions  |   |  |  |
|   | Include in library         | > |  |  |
|   | Pin to Start               |   |  |  |
|   | Send to                    | > |  |  |
|   | Cut                        |   |  |  |
|   | Сору                       |   |  |  |

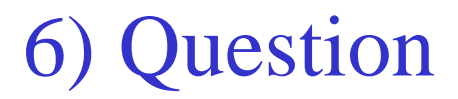

### Que fait le raccourci de : <u>Windows</u> <u>flèche</u> (gauche ou droite) ?

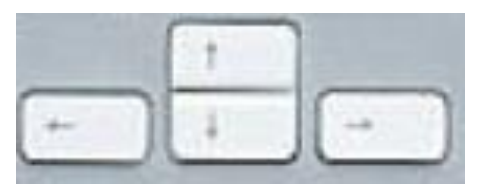

Question :

Que fait le raccourci de : <u>Windows flèche</u> (gauche ou droite) ?

Réponse :

#### Affiche une demi-fenêtre à gauche ou à droite

Note : Pour revenir à la dimension antérieure de la fenêtre : flèches vers le haut

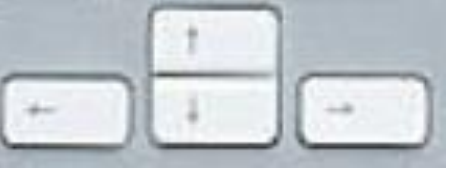

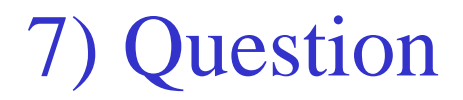

## Comment capturer dans le presse-papier (clipboard) une partie de l'écran ?

Question :

Comment capturer dans le presse-papier (clipboard) une partie de l'écran ?

Réponse 1 :

- <u>Ctrl PrtScr</u> : capture tout l'écran
- Coller dans Paint pour enlever les sections indésirables

Réponse 2 :

- <u>Windows</u> <u>Shift S</u>
- Sélectionnez avec la souris la section désirée

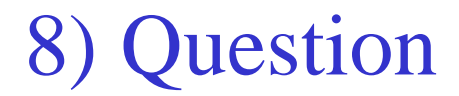

### Que fait <u>Windows</u> <u>Hello</u> ?

Question :

Que fait <u>Windows</u> <u>Hello</u>?

Réponse :

Permet d'utiliser votre visage ou votre empreinte digitale pour vous connecter (login) <u>sans mot de passe</u>.

#### Démarrer

Paramètres (Settings)

**Compte (Account)** 

**Options de connexion (Sign-in options)** 

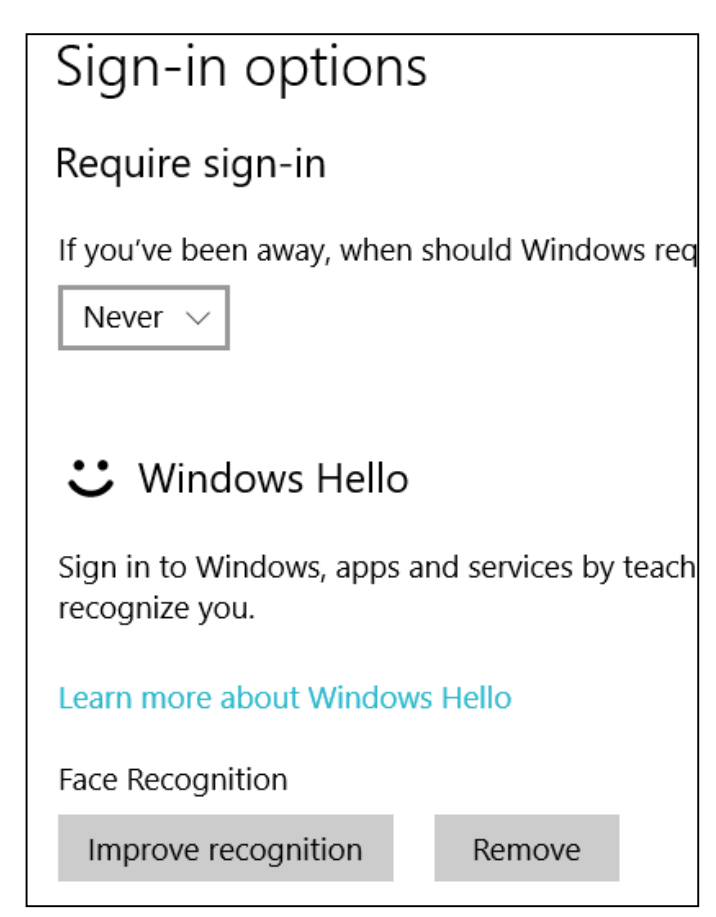

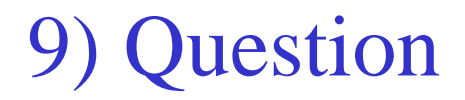

#### Où se situe le contrôle de l'<u>affichage nocturne</u> ?

Question :

Où se situe le contrôle de l'<u>affichage nocturne</u> ?

Réponse :

**Paramètres (Settings)** 

Système (system)

Affichage (display) (Night light settings)

|                            | 5                                |                                            |  |  |
|----------------------------|----------------------------------|--------------------------------------------|--|--|
| ŵΝ                         | ight ligł                        | nt settings                                |  |  |
| Screens e<br>displays      | emit blue light<br>warmer colors | , which can keep you<br>to help you sleep. |  |  |
| Off until                  | 10:30 PM                         |                                            |  |  |
| Turn o                     | n now                            |                                            |  |  |
| Color temperature at night |                                  |                                            |  |  |
| Schedule                   |                                  |                                            |  |  |
| Schedule night light       |                                  |                                            |  |  |
| On On                      |                                  |                                            |  |  |
| O Sunset to sunrise        |                                  |                                            |  |  |
| • Set hours                |                                  |                                            |  |  |
| Turn on                    |                                  |                                            |  |  |
| 10                         | 30                               | PM                                         |  |  |
| Turn off                   |                                  |                                            |  |  |
|                            | 00                               | 0.04                                       |  |  |

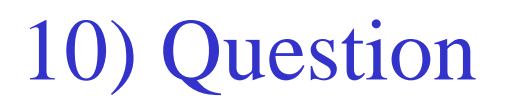

## Comment cacher le champ de recherche Cortana de la barre de tâche ?

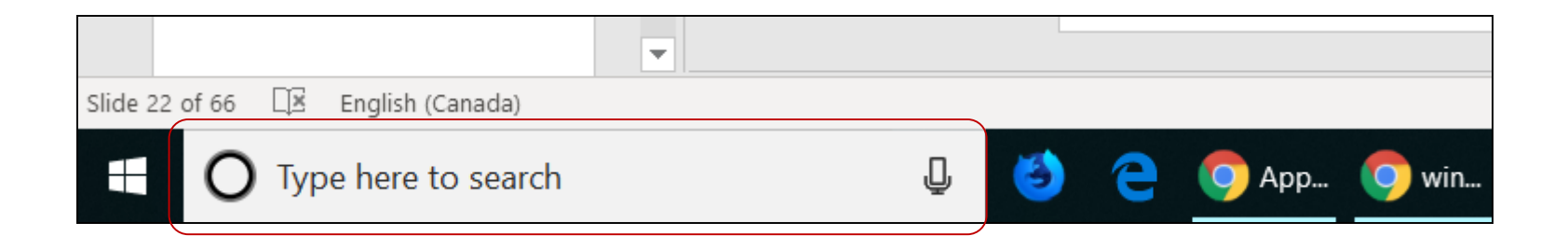

Question :

Comment cacher le champ de recherche Cortana de la barre de tâche ?

Réponse :

Cliquez avec le bouton droit dans le champ de recherche Cortana Et cliquez sur «Masquer» ou «Hidden»

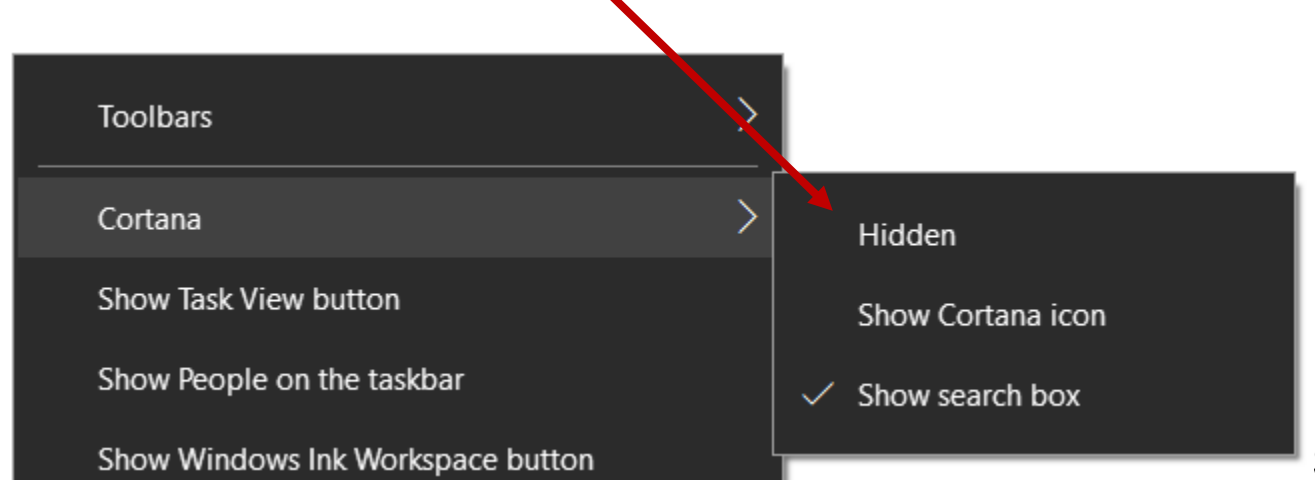

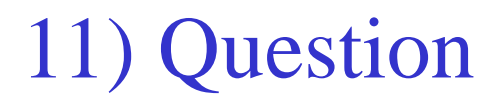

Quelle fonction de Windows 10 permet d'utiliser une clef USB comme de la mémoire vive ?

Question :

Quelle fonction de Windows 10 permet d'utiliser une clef USB comme de la mémoire vive ?

Réponse :

#### Readyboost

ReadyBoost peut accélérer l'<u>ordinateur</u> en utilisant l'espace de stockage disponible sur la plupart des clés <u>USB</u> 2.0, cartes mémoire Compact Flash et cartes SD.

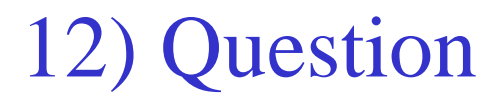

Combien de systèmes (devices) utilisaient Windows 10 en mai 2018 ? En d'autres termes, combien de Windows 10 ont été vendus ?

Question :

Combien de systèmes utilisaient Windows 10 en mai 2018 ?

Réponse :

#### 700 millions selon Microsoft

Exactement un an avant, le nombre était 500 millions.

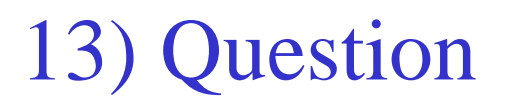

## Est-ce qu'il existe différentes variantes de Windows 10 pour différentes clientèles ?

Question :

Est-ce qu'il existe différentes variantes de Windows 10?

Réponse :

Oui, les voici :

- Windows 10 Home
- Windows 10 Pro
- Windows 10 Enterprise
- Windows 10 Education
- Windows 10 Mobile
- Windows 10 Mobile Enterprise
- Windows 10 IoT (Internet of Things)

 $\underline{https://blogs.windows.com/windowsexperience/2015/05/13/introducing-windows-10-editions//linearconducing-windows-10-editions//linearconducing-windows-10-edi$ 

14) Question

#### En 2015, Windows 10 était traduit en combien de langues ?

14) Question et réponse

Question :

En 2015, Windows 10 était traduit en combien de langues ?

Réponse :

#### **111 langues**

A sa sortie en 2015, Windows 10 était disponible dans 190 pays.

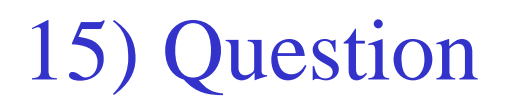

Quel combinaison de clefs ferme tout type d'application, soit l'équivalent de cliquer sur le X en haut à droite ?

Question :

Quel combinaison de clefs ferme tout type d'application ?

Réponse : Alt F4

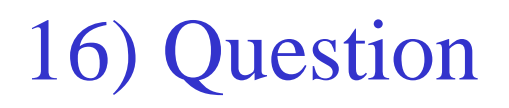

#### Où va un fichier lorsqu'il est effacé?

Question :

Où va un fichier lorsqu'il est effacé ?

Réponse :

#### La corbeille

Voici comment mettre à la Corbeille sur votre bureau dans Windows 10 :

- Cliquez sur le bouton <u>Démarrer</u>, puis sur <u>Paramètres</u>.
- Sélectionnez <u>Personnalisation</u> > <u>Thèmes</u> > <u>Paramètres des icônes</u> <u>du Bureau</u>.
- Cochez la case <u>Corbeille</u>.

17) Question

#### Que fait la clef : Shift Delete ?

Question :

Que fait la clef : Shift Delete ?

Réponse :

Elle détruit un fichier sans l'envoyer dans la corbeille.

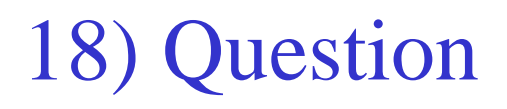

#### Comment créer un hyperlien vers le <u>Panneau de configuation</u> (Control Panel) sur votre bureau ?

Question :

Comment créer un hyperlien vers le <u>Panneau de configuration</u> (Control Panel) sur votre bureau ?

Réponse :

- Cliquez sur le bouton <u>Démarrer</u>, puis sur <u>Paramètres</u>.
- Cliquez sur <u>Personnalisation</u> > <u>Thèmes</u> > <u>Paramètres des icônes</u> <u>du Bureau</u> (à droite complètement).
- Cochez la case <u>Panneau de configuration</u>.

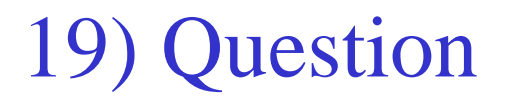

Comment changer l'association *programme et extension de fichier* (file associations) ?

Par exemple, quel logiciel affiche le contenu d'un fichier .jpg ?

Question :

Comment changer l'association programme et extension de fichier ?

Réponse :

- Cliquez sur le bouton <u>Démarrer</u>,
- Cliquez sur Paramètres (Settings)
- Cliquez sur Programme (Apps)
- Cliquez sur Programme par défauts (Default apps)
- Allez à la fin de la page (PgDn)
- Cliquer sur : Programmes par défaut

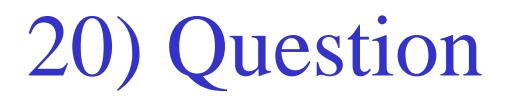

Dans l'*Explorateur de fichier* (File Explorer), les extensions de fichiers (jpg, docx, ppt) sont par défaut cachées, comment les afficher ?

Question :

Dans l'*Explorateur de fichier* (File Explorer), les extensions de fichiers sont par défaut cachées, comment les afficher ?

Réponse :

- Ouvrez l'Explorateur de fichier (Ctrl E)
- Cliquez sur "Affichage" (view) : 4ième item en haut à gauche
- Vers la droite, dans le groupe *Afficher/Masquer* (Show/hide) cochez *Extensions de nom de fichier* (File name extensions)

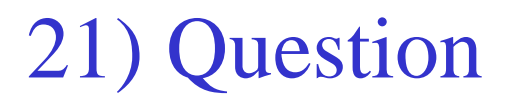

Dans l'*explorateur de fichier* (File explorer) de Windows, quel raccourci clavier permet de sélectionner tous les éléments ?

Question :

Quel raccourci clavier permet de sélectionner tous les éléments ?

Réponse :

#### <u>Ctrl A</u>

Note :

Ce raccourci fonctionne dans un grand nombre d'environnements, incluant la suite de Microsoft : Word, Excel, Outlook...

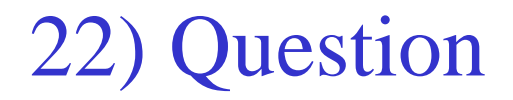

Que fait  $\underline{Ctrl} \underline{Z}$ ?

22) Question et réponse

Question :

Que fait  $\underline{Ctrl} \underline{Z}$ ?

Réponse :

#### Reculer d'un pas (undo once)

Note :

Ce raccourci fonctionne dans presque tous les environnements de la famille Windows.

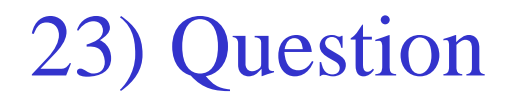

Que fait <u>Ctrl Escape</u> ou <u>Windows</u> ?

23) Question et réponse

Question : Que fait <u>Ctrl Escape</u> ou Clef <u>Windows</u> ?

Réponse : Ouvre le menu Démarrer

24) Question

#### Quel est le nom de l'anti-virus de Windows 10?

Indice : C'est une amélioration de "Microsoft Security Essentials" de Windows 7.

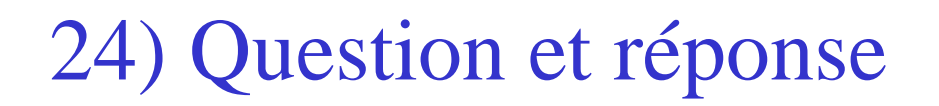

Question :

Quel est le nom de l'anti-virus de Windows 10?

Réponse : Windows Defender

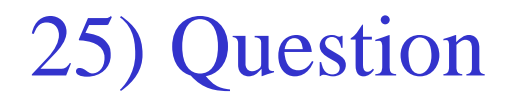

#### Comment installer Windows Defender dans Windows 10?

25) Question et réponse

Question :

Comment installer Windows Defender dans Windows 10?

Réponse :

#### En installant Windows 10, Defender est automatiquement installé.

En d'autres termes, Defender est intégré dans Windows 10.

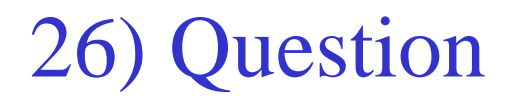

## Après l'installation de Windows 10, est-ce nécessaire de démarrer *Windows Defender* pour être protégé contre les virus ?

Question :

Après l'installation de Windows 10, est-ce nécessaire de démarrer Windows Defender pour être protégé contre les virus ?

Réponse :

#### Non : Windows Defender démarre sans intervention, si aucun autre anti-virus n'est activé

Note: Tapez Windows **g** q et

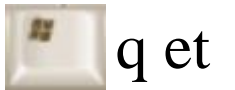

Tapez « Windows defender » dans le champ en bas à gauche. pour voir le statut de cet anti-virus.

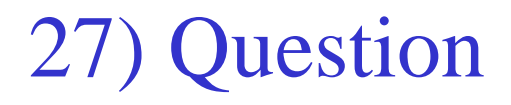

Dans Windows 10, <u>vrai ou faux</u> : Tout ce qu'on peut faire dans *Paramètres* (settings) peut aussi être fait dans *Panneau de configuration* (Control Panel) ?

En d'autres termes, toutes les éléments de :

#### Paramètres (settings)

sont inclus dans

Panneau de configuration (Control Panel)

<u>Vrai ou faux ?</u>

Question :

Tout ce qu'on peut faire dans *Paramètres (settings)* peut aussi être fait dans *Panneau de configuration (Control Panel)* ?

Réponse :

# Faux : Plusieurs éléments sont dans les 2, mais certains éléments <u>sont uniques</u> à chacun.

Par exemple :

- Uninstall Metro/App Store apps: <u>Settings only</u>.
- Uninstall Desktop apps: <u>Control Panel</u> & <u>Settings</u>, <u>but</u> some Desktop app uninstallers don't seem to execute properly if started from Settings.
- Change/Repair an installed app: <u>Control Panel</u> only.
- View installed updates: <u>Control Panel</u> only.
- Install or Remove OS feature. Control Panel <u>OR</u> Settings, <u>depending on the feature</u>.

### 28) Question

Comment créer un *point de restauration* ? (System Restore point)

Pourquoi :

Un *point de restauration* permet de restaurer votre système d'exploitation à une date antérieure. Cela peut être utile si vous avez installé des mises à jour ou des programmes qui posent problème.

Question :

Comment créer un point de restauration ?

Réponse :

- Ecrivez dans la barre de recherche Windows « Points de restauration » (Create a restore point) et appuyez sur entrée.
- Cliquez sur « Configurer ».
- Cliquez sur « Activer le système de protection » (turn on system protection).
- Cliquez sur « OK ».
- Sélectionnez « Créer » (create) et nommer le point de restauration.
- Cliquez sur « Créer » (create) et choisissez « Fermer » pour créer le point de restauration.

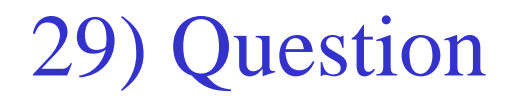

#### Quel clavier raccourci permet de basculer entre les applications ouvertes ?

29) Question et réponse

Question :

Quel raccourci permet de basculer entre les applications ouvertes ?

Réponse :

<u>Alt Tab</u>

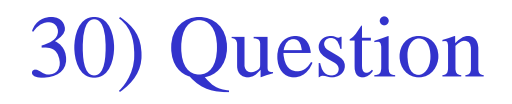

# Quel utilitaire permet de voir l'utilisation des ressources des différents programmes actifs

Question :

Quel utilitaire permet de voir l'utilisation des ressources des différents programmes actifs ?

Réponse :

#### Gestionnaire des tâches (Task manager)

Pour le démarrer :

Cliquez à droite dans la barre des tâches (en bas normalement).
 Sélectionnez Gestionnaire des tâches, (souvent 3<sup>ième</sup> avant dernier items).

ou

- Ctrl Shift Esc

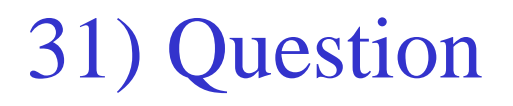

Que fait le raccourci de : <u>Windows</u>  $\underline{M}$  <u>d</u>?

Question :

Que fait le raccourci de : <u>Windows d</u> ?

Réponse :

Affiche ou masque le bureau (desktop)